государственное автономное профессиональное образовательное учреждение Самарской области «Самарский колледж сервиса производственного оборудования имени Героя Российской Федерации Е.В. Золотухина»

Комплект контрольно-оценочных средств

# по МДК 02.01 Информационное обеспечение перевозочного процесса на автомобильном транспорте

ППССЗ 23.02.01 Организация перевозок и управление на транспорте (по видам)

Одобрен предметной - цикловой комиссией

Протокол № 1 от «<u>30</u>» 08 2017r. , /Фатеева А.Н. /

Утверждаю Заместитель директора по УПР

Вагизова Н.А. 33 01 « 3 2017r.

Разработчик(и): Квиткова С.И. преподаватель ГАПОУ СКСПО

### Содержание

| 1. Паспорт комплекта контрольно-оценочных средств                                                                                                    | 4                |
|----------------------------------------------------------------------------------------------------|------------------|
| 1.1. Область применения                                                                                                    |                  |
| 1.2. Система контроля и оценки освоения программы учебной дисциплины                                                                                                    | 5                |
| 1.2.1. Формы итоговой аттестации по ППССЗ при освоении учебной дисциплин                                                                                                    | њ.5              |
| 1.2.2 Организация контроля и оценки освоения программы                                                                                                    | 5                |
|                                                                                                    |                  |
| 2.Комплект материалов для оценки освоенных умений и усвоенных знаний по дисциплине «Информационное обеспечение перевозочного процесса»                                                                                              | 6                |
| 2.Комплект материалов для оценки освоенных умений и усвоенных знаний по дисциплине «Информационное обеспечение перевозочного процесса»<br>2.1. Задания для экзаменующихся                                                           | <b></b> 6<br>7   |
| 2.Комплект материалов для оценки освоенных умений и усвоенных знаний<br>по дисциплине «Информационное обеспечение перевозочного процесса»<br>2.1. Задания для экзаменующихся<br>2.2. Пакет экзаменатора                             | 6<br>7<br>9      |
| <ul> <li>2.Комплект материалов для оценки освоенных умений и усвоенных знаний по дисциплине «Информационное обеспечение перевозочного процесса»</li> <li>2.1. Задания для экзаменующихся</li> <li>2.2. Пакет экзаменатора</li></ul> | 6<br>7<br>9<br>9 |

### 1.1 Область применения

Комплект контрольно-оценочных средств предназначен для проверки результатов освоения МДК 01.02. Информационное обеспечение перевозочного процесса на автотранспорте основной профессиональной образовательной программы по специальности 23.02.01 Организация перевозок и управления на транспорте (на автомобильном транспорте) и оценки профессиональной компетенции ПК1.1.: Выполнять операции по осуществлению перевозочного процесса с применением современных информационных технологий управления перевозками.

В результате изучения студент должен:

### иметь практический опыт:

- использования в работе электронно-вычислительных машин для обработки оперативной информации;

### знать:

-состав, функции и возможности использования информационных и телекоммуникационных технологий в профессиональной деятельности;

- общий состав и структуру электронно-вычислительных машин и вычислительных систем;

#### уметь:

-использовать программное обеспечение для решения транспортных задач;

-применять компьютерные средства.

#### Комплект контрольно-оценочных средств позволяет оценивать:

Освоенные умения и усвоенные знания:

| Результаты обучения<br>(освоенные умения, усвоенные знания) | Формы и методы контроля и оценки<br>результатов обучения |
|-------------------------------------------------------------|----------------------------------------------------------|
| В результате освоения дисциплины                            | • Оценка деятельности во время                           |
| обучающийся должен уметь:                                   | практических работ;                                      |
| использовать изученные прикладные                           | • Проверка домашних заданий;                             |
| программные средства                                        | • Зачет                                                  |
| В результате освоения дисциплины                            |                                                          |
| обучающийся должен знать:                                   |                                                          |
| • основные понятия                                          | • Индивидуальные и фронтальные                           |
| автоматизированной обработки информации;                    | опросы;                                                  |
| • общий состав и структуру электронно-                      | • Проверка конспектов;                                   |
| вычислительных машин и вычислительных                       | • Зачет                                                  |
| систем;                                                     |                                                          |
| • базовые системные продукты и пакеты                       |                                                          |
| прикладных программ                                         |                                                          |

Сформированные компетенции: ПК 1.1, ОК1, ОК2, ОК4, ОК5, ОК8,

| Показатели оценки результата                                         | Формы и методы контроля и оценки<br>результатов обучения                             |
|----------------------------------------------------------------------|--------------------------------------------------------------------------------------|
| Демонстрация профессиональной<br>деятельности в роли специалиста при | • Оценка деятельности во время практических работ;                                   |
| осуществлении перевозочного процесса с применением информационных    | <ul> <li>Проверка домашних заданий;</li> <li>Индивидуальные и фронтальные</li> </ul> |

| технологий.                             | опросы;                |
|-----------------------------------------|------------------------|
| Активность, инициативность,             | • Проверка конспектов; |
| результативность в процессе освоения    | • 3avem                |
| профессиональной деятельности.          |                        |
| Владение приемами                       |                        |
| рационального планирования              |                        |
| перевозочного процесса.                 |                        |
| Обоснованность выбора необходимой       |                        |
| информации для выполнения               |                        |
| профессиональных задач,                 |                        |
| профессионального и личностного         |                        |
| развития.                               |                        |
| Использование информационно –           |                        |
| коммуникативных технологии в            |                        |
| профессиональной деятельности, умение   |                        |
| работать с профессиональными            |                        |
| программами.                            |                        |
| Позитивная динамика достижений в        |                        |
| процессе освоения ВПД, результативность |                        |
| самостоятельной работы.                 |                        |
| Готовность к самообразованию и          |                        |
| повышению квалификации.                 |                        |

**1.2.** Система контроля и оценки освоения программы учебной дисциплины приведена в соответствии с «Положением об итоговой и промежуточной аттестации в ОУ» и рабочим учебным планом

### 1.2.1. Формы промежуточной аттестации по ППССЗ при освоении учебной дисциплины: Экзамен

### 1.2.2. Организация контроля и оценки освоения программы

Условием допуска к экзамену является зачтенная домашняя контрольная работа и положительная текущая аттестация по всем практическим работам учебной дисциплины (проверка выполняется текущим контролем).

Экзамен проводится по вариантам с практическим заданием.

2. Комплект материалов для оценки освоенных умений и усвоенных знаний по дисциплине «Информационное обеспечение перевозочного процесса на автотранспорте »

### 2.1. Задания для экзаменующихся

### Вариант 1

## 1. Работа в электронных таблицах: создать таблицу начисления заработной платы за декабрь

Ведомость начисления заработной платы за декабрь

| Табельный номер | ФИО             | Подразделение          | Оклад<br>(руб.) | Премия<br>(руб.) | Доплата<br>(руб.) | Всего на-<br>числено<br>(руб.) | Удержания<br>(руб). | К вы-<br>даче<br>(руб.) |
|-----------------|-----------------|------------------------|-----------------|------------------|-------------------|--------------------------------|---------------------|-------------------------|
|                 |                 |                        |                 | 25%              | 10%               |                                | 13%                 |                         |
| 190             | Жаров<br>И.И.   | отдел сбыта            | 6500            |                  |                   |                                |                     |                         |
| 200             | Бубнова<br>А.С. | бухгалтерия            | 6000            |                  |                   |                                |                     |                         |
| 202             | Шутов<br>И.И.   | бухгалтерия            | 7300            |                  |                   |                                |                     |                         |
| 203             | Сухова<br>Р.О.  | бухгалтерия            | 5000            |                  |                   |                                |                     |                         |
| 205             | Серов<br>И.И.   | отдел менедж-<br>мента | 7300            |                  |                   |                                |                     |                         |
| 211             | Орлова<br>П.И.  | отдел менедж-<br>мента | 7300            |                  |                   |                                |                     |                         |
| 212             | Иванова<br>Г.С. | отдел сбыта            | 6000            |                  |                   |                                |                     |                         |
| 216             | Галкин<br>И.С.  | отдел сбыта            | 6000            |                  |                   |                                |                     |                         |
|                 | Всего           |                        |                 |                  |                   |                                |                     |                         |

Максимальный доход (руб.)

Минимальный доход (руб.)

Средний доход (руб.)

### <u>Инструкция:</u>

1. Создать таблицу по образ-

цу.

2. Произвести расчеты по всех столбцах таблицы, ячейкам со значением премии, доплаты и удержания присвойте абсолютное имя и скопируйте формулы автозаполнением.

3. Рассчитать итоги по столбцам, а также максимальный, минимальный и средний доходы по данным колонки «К выдаче» (Вставка/Функции/категория — Статистические функции).

4. Провести сортировку по фамилиям в алфавитном порядке (по возрастанию), затем сортировку по подразделениям.

5. Выполнить необходимый подбор параметра при обратном расчете: определить, при каком значении % премии общая сумма заработной платы будет равна 80000 руб.(Сервис/Подбор параметра, ячейка с формулой — общая сумма у выдаче, целевое значение — 80000, изменяемая ячейка - % премии).

### 2. Работа с базой данных:

1. Создать базу данных "Работа грузового автопарка за месяц",состоящую из 5 строк и содержащую данные: марка автомобиля, грузоподъемность, количество перевезенного груза, общий пробег, доход.

- 2. Отсортировать автомобили по количеству перевезенного груза..
- 3. Создать запрос, который будет выводить самый доходный автомобиль (функция Максимум).
- 4. Создать запрос для вывода автомобилей, имеющих общий пробег больше 1500 км.
- 5. Создать форму для удобного ввода новых записей.
- 6. Создать отчет для вывода таблицы на печать

### Вариант 2

### 1. Работа в электронных таблицах: создать таблицу анализа продаж за месяц. Анализ продаж фирмы "Рубин" за текущий месяц

|               |            |             | Выручка  |       |           |
|---------------|------------|-------------|----------|-------|-----------|
| Марка автомо- | Цена       | Безналичные | Наличные | Daara | от прода- |
| биля          | (тыс.руб). | платежи     | платежи  |       | жи (тыс.  |
|               |            | (ШТ.)       | (шт.)    | (ш1.) | руб.)     |
| Audi A6       | 1100       | 1           | 2        |       |           |
| Opel Astra    | 650        | 3           | 2        |       |           |
| Daewoo Nexia  | 450        | 4           | 3        |       |           |
| Ford Focus    | 500        | 2           | 1        |       |           |
| Opel Astra    | 480        | 1           | 2        |       |           |
| Ford Focus    | 550        | 4           | 5        |       |           |
| Honda Civic   | 620        | 5           | 3        |       |           |
| Opel Astra    | 570        | 1           | 2        |       |           |
| Ford Focus    | 490        | 2           | 1        |       |           |
| Daewoo Nexia  | 500        | 2           | 1        |       |           |
| Всего         |            |             |          |       |           |

Максимальные продажи

Минимиальные продажи

### Инструкция:

1. Заполнить исходные данные.

2. Произвести расчеты, выделить максимальную и минимальную продажи (количество и сумму): Вставка/Функции/Статистические

3. Отформатировать таблицу, выполнить условное форматирование выручки от продажи: красным цветом - свыше 4000 тыс. руб., синим цветом - от 2000 до 4000 тыс. руб., желтым - меньше 2000 тыс. руб.

4. Произвести фильтрацию по цене меньше 600 тыс руб.

5. Подвести промежуточные расчеты выручки от продаж по маркам автомобилей, используя формулу суммирования, предварительно сделав сортировку по маркам автомобилей :выделить всю таблицу, Данные/Промежуточные итоги, обозначить столбец Выручка от продажи (строку Всего убрать).

5. Построить гистограмму выручки от продаж в зависимости от марки автомобилей (данные взять по промежуточным итогам)

### 2. Создать базу данных

1. Создать базу данных **"Работа пассажирского автопарка за месяц"**, состоящую из 5 строк и содержащую данные: марка автобуса, вместимость, маршрут, количество рейсов, протяженность маршрута, общий пробег, количество перевезенных пассажиров, доход.

2. Отсортировать маршруты по количеству перевезенных пассажиров.

3. Создать запрос, который будет выводить самый доходный маршрут (функция Максимум).

- 4. Создать запрос для вывода маршрутов, имеющих протяженность больше 15 км.
- 5. Создать форму для удобного ввода новых записей.
- 6. Создать отчет для вывода таблицы на печать

### Вариант 3

### 1. Работа в электронных таблицах: создать таблицу учета работы и оплаты водителей за месяц.

| №<br>п\п | Марка автомоби-<br>ля | Рег. но-<br>мер | Водитель   | Количество<br>рейсов | Оплата за<br>один рейс,<br>тыс. руб | Оплата<br>за ме-<br>сяц,<br>тыс.<br>руб. |
|----------|-----------------------|-----------------|------------|----------------------|-------------------------------------|------------------------------------------|
|          |                       |                 | Козлов     |                      |                                     |                                          |
| 1        | ГАЗ 2705              | с115ок          | M.C.       | 6                    | 3                                   |                                          |
| 2        | ВИС 2345              | т645хт          | Гусев П.П. | 4                    | 5                                   |                                          |
|          |                       |                 | Иванов     |                      |                                     |                                          |
| 3        | ВИС 2345              | c718xp          | Ю.Р.       | 8                    | 1,5                                 |                                          |
| 4        | ГАЗ 2705              | с116ок          | Усов А.А.  | 6                    | 3                                   |                                          |
|          |                       |                 | Шутов      |                      |                                     |                                          |
| 5        | ГАЗ 2705              | с117ок          | Р.Л.       | 6                    | 3                                   |                                          |
|          |                       |                 | Арбузов    |                      |                                     |                                          |
| 6        | ГАЗ 2705              | c780xp          | A.A.       | 8                    | 1,5                                 |                                          |
|          |                       |                 | Смирнов    |                      |                                     |                                          |
| 7        | ВИС 2345              | c781xp          | К.Н.       | 8                    | 1,5                                 |                                          |
|          | Всего                 |                 |            |                      |                                     |                                          |
|          | Максимальная          |                 |            |                      |                                     |                                          |
|          | оплата, тыс руб.      |                 |            |                      |                                     |                                          |
|          | Минимальная оп-       |                 |            |                      |                                     |                                          |
|          | лата, тыс руб.        |                 |            |                      |                                     |                                          |
|          | Средняя оплата,       |                 |            |                      |                                     |                                          |
|          | тыс руб.              |                 |            |                      |                                     |                                          |

Таблица учета работы и оплаты труда водителей за месяц

### Инструкция:

1. Создать таблицу по образцу.

2. Произвести необходимые расчеты, скопируйте формулу автозаполнением.

3.Рассчитать итоги по столбцу Оплата за месяц, а также максимальную, минимальную и среднюю оплату (Вставка/Функции/категория — Статистические функции).

4.С помощью фильтра определить тех водителей, оплата за месяц которых составляет больше 15 тыс. руб.

5. Подсчитать промежуточные итоги по количеству рейсов по маркам автомобилей:предварительно отсортировать список по маркам автомобилей, выделить всю таблицу, Данные/Итоги, обозначить столбец Количество рейсов (строку Всего убрать).

6. Построить круговую диаграмму, показывающую зависимость количества рейсов от марки автомобиля.

### 2. Создать базу данных:

1. Создать базу данных **"Магазин запчастей**", состоящую из 7 строк и содержащую наименование товара, имеющееся количество товара, количество проданного, цену. 2.Ввести дополнительно 2 новых

записи

3. Отсортировать товар по цене.

4. Найти товар по самой высокой

цене.

5. Создать запрос, который будет выводить самый продаваемый товар (функция Максимум).

6. Создать запрос, который будет выводить товар, которого всех меньше в магазине (функция Минимум).

7. Создать форму для удобного ввода новых записей.

8. Создать отчет для вывода таблицы на печать.

### Вариант 4

### 1. Работа в электронных таблицах: создать таблицу начисления заработной платы за месяц

Исходные данные:премия составляет 20 % от оклада, аванс выплачивается в размере 25% от оклада, удержания — 13%

Ведомость начисления заработной платы за декабрь

| Табельный<br>номер | ФИО             | Подразделение          | Оклад<br>(руб.) | Премия<br>(руб.) | Всего на-<br>числено<br>(руб.) | Аванс<br>(руб.) | Удержания<br>(руб). | К вы-<br>даче<br>(руб.) |
|--------------------|-----------------|------------------------|-----------------|------------------|--------------------------------|-----------------|---------------------|-------------------------|
| 204                | Осинин<br>А.В.  | склад                  | 8000            |                  |                                |                 |                     |                         |
| 200                | Белкин<br>М.М.  | бухгалтерия            | 10000           |                  |                                |                 |                     |                         |
| 202                | Петров<br>М.И.  | отдел менедж-<br>мента | 12000           |                  |                                |                 |                     |                         |
| 203                | Холодов<br>Л.Л  | бухгалтерия            | 9000            |                  |                                |                 |                     |                         |
| 205                | Леонов<br>Р.Л.  | отдел менедж-<br>мента | 7300            |                  |                                |                 |                     |                         |
| 211                | Гусев<br>И.Т.   | бухгалтерия            | 9000            |                  |                                |                 |                     |                         |
| 212                | Скалкин<br>С.С. | склад                  | 6000            |                  |                                |                 |                     |                         |
| 216                | Сомов<br>В.Р.   | склад                  | 6000            |                  |                                |                 |                     |                         |
|                    | Всего           |                        |                 |                  |                                |                 |                     |                         |

Максимальный доход (руб.) Минимальный доход (руб.) Средний доход (руб.)

### <u>Инструкция:</u>

1. Создать таблицу по образцу.

2. Произвести расчеты по всех столбцах таблицы, в отдельные ячейки внесите заданные данные со значением премии, аванса и удержания, присвойте им абсолютное имя, скопируйте формулы автозаполнением.

3. Рассчитать итоги по столбцам, а также максимальный, минимальный и средний доходы по данным колонки «К выдаче» (Вставка/Функции/категория — Статистические функции, MAX, MIN, AVERADE).

4. Провести сортировку по фамилиям в алфавитном порядке (по возрастанию), затем сортировку по подразделениям.

5. Подвести промежуточные расчеты по подразделениям по всем столбцам, используя формулу суммирования:выделить всю таблицу, Данные/Промежуточные итоги, обозначить соответствующие столбцы. (предварительно удалить строку Всего).

### 2.Работа с базой данных :

1. Создать базу данных "Работа грузового автопарка за месяц",состоящую из 5 строк и содержащую данные: марка автомобиля, грузоподъемность, водитель, количество перевезенного груза, сумма заказа, доход.

2. Отсортировать автомобили по сумме заказа..

3. Создать запрос, который будет выводить самый доходный автомобиль (функция Максимум).

5. Создать форму для удобного ввода новых записей.

6. Создать отчет для вывода таблицы на печать

### Вариант 5

1. Работа в электронных таблицах: создать таблицу учета работы автотранспортных средств за месяц

|                 | , , ,     | 4          |                 |                            |                                   |                             |                           |                           |
|-----------------|-----------|------------|-----------------|----------------------------|-----------------------------------|-----------------------------|---------------------------|---------------------------|
| <b>№</b><br>п\п | Марка а/м | Рег. номер | Водитель        | Кол-во дней в командировке | Кол-<br>во<br>дней<br>на<br>линии | Кол-во<br>дней в<br>ремонте | Кол-во<br>рабочих<br>дней | Коэфф<br>технич<br>готовн |
| 1               | ГАЗ 2705  | с115ок     | Козлов<br>М.С.  | 5                          | 19                                | 0                           |                           |                           |
| 2               | ГАЗ 2752  | т645хт     | Гусев<br>П.П.   | 4                          | 16                                | 3                           |                           |                           |
| 3               | ВИС 2345  | c718xp     | Иванов<br>Ю.Р.  | 11                         | 12                                | 1                           |                           |                           |
| 4               | ГАЗ 2705  | с116ок     | Усов<br>А.А.    | 0                          | 19                                | 2                           |                           |                           |
| 5               | ГАЗ 2705  | с117ок     | Шутов<br>Р.Л.   | 1                          | 18                                | 2                           |                           |                           |
| 6               | ВИС 2345  | c780xp     | Арбузов<br>А.А. | 0                          | 21                                | 4                           |                           |                           |
| 7               | ВИС 2345  | c781xp     | Смирнов<br>К.Н. | 0                          | 21                                | 0                           |                           |                           |
|                 | Всего     |            |                 |                            |                                   |                             |                           |                           |

Таблица учета работы автотранспортных средств за месяц

Максимальное количество дней в ремонте Минимальное количество дней в ремонте

### <u>Инструкция:</u>

1. Создать таблицу по образцу.

2. Произвести необходимые расчеты, коэффициент технической готовности рассчитать по рабочим дням, копируйте формулы автозаполнением.

3. Рассчитать итоги по количеству дней в командировке, на линии, в ремонте.

4. Провести сортировку по фамилиям в алфавитном порядке (по возрастанию), затем сортировку по маркам автомобилей

5.С помощью фильтра определить те автомобили, у которых коэффициент технической готовности составляет меньше 0,8

6. Отформатировать таблицу, выполнить условное форматирование:выделить водителя, который был в командировке больше 4 дней, красным цветом.

### 2. Работа с базой данных :

1. Создать базу данных "Склад", состоящую из 6 строк и содержащую наименование товара, имеющееся количество товара, количество отпущенного товара, цену.

2.Ввести дополнительно 2 новых за-

писи

3. Отсортировать товар по цене.

4.Найти товар по самой высокой цене.

5. Создать запрос, который будет выводить самый продаваемый товар (функция Максимум).

6. Создать запрос, который будет выводить товар, которого всех меньше на складе (функция Минимум).

7. Создать форму для удобного ввода новых за-

писей.

8. Подготовить отчет для вывода таблицы на печать.

### Вариант 6

### 1. Работа в электронных таблицах:создать таблицу анализа продаж грузовых автомобилей за месяц

|               |            |             | Выручка  |       |           |
|---------------|------------|-------------|----------|-------|-----------|
| Марка автомо- | Цена       | Безналичные | Наличные | Разго | от прода- |
| биля          | (тыс.руб). | платежи     | платежи  |       | жи (тыс.  |
|               |            | (ШТ.)       | (шт.)    | (шт.) | руб.)     |
| ГАЗ-САЗ-53Б   | 1000       | 1           | 1        |       |           |
| КамАЗ-5511    | 1300       | 3           | 1        |       |           |
| ЗИЛ-ММЗ-554   | 1700       | 4           | 1        |       |           |
| КамАЗ-5511    | 1200       | 2           | 2        |       |           |
| ЗИЛ-ММЗ-554   | 1600       | 1           | 3        |       |           |
| Всего         |            |             |          |       |           |
|               |            |             |          |       |           |

### Анализ продаж грузовых автомобилей фирмы "Альфа" за месяц

Максимальные продажи Минимиальные продажи

### Инструкция:

1. Заполнить исходные данные.

2. Произвести расчеты, выделить максимальную и минимальную продажи (количество и сумму): Вставка/Функции/Статистические

3. Отформатировать таблицу, выполнить условное форматирование выручки от продажи:красным цветом - свыше 5000 тыс. руб., синим цветом - от 3000 до 5000 тыс. руб., желтым - меньше 3000 тыс. руб.

4. Подвести промежуточные расчеты выручки от продаж по маркам автомобилей, используя формулу суммирования, предварительно сделав сортировку по маркам автомобилей: выделить всю таблицу, Данные/Промежуточные итоги, обозначить столбец Всего (шт.) и Выручка от продажи (строку Всего убрать).

5. Построить диаграмму выручки от продаж в зависимости от марки автомобилей (данные взять по промежуточным итогам)

### 2. Работа с базой данных :

1. Создать базу данных для междугородних перевозок **"Работа пассажирского автопарка за месяц"**, состоящую из 5 строк и содержащую данные: марка автобуса, вместимость, маршрут, количество рейсов, протяженность рейса, общий пробег, количество перевезенных пассажиров, доход.

2. Отсортировать маршруты по количеству перевезенных пассажиров.

3. Создать запрос, который будет выводить самый доходный маршрут (функция Максимум).

4. Создать запрос для вывода маршрутов, имеющих протяженность больше 150 км.

5. Создать форму для удобного ввода новых записей.

6. Создать отчет для вывода таблицы на пе-

чать

### Вариант 7

### 1. Работа в электронных таблицах: создать таблицу анализа дохода от грузоперевозок за год

| т паль дохода о | A main's doxoda of the sone period of a rod |         |         |         |       |         |  |
|-----------------|---------------------------------------------|---------|---------|---------|-------|---------|--|
|                 | 1 KRan-                                     | 2 квар- | 3 квар- | 4 квар- | Всего |         |  |
| Клиенты         | тап (тыс                                    | тал     | тал     | тал     | (THC  |         |  |
| Rannenii bi     | $\frac{100}{100}$                           | (тыс.   | (тыс.   | (тыс.   | nv6)  | Уд.вес, |  |
|                 | руб.)                                       | руб.)   | руб.)   | руб.)   | руб.) | %       |  |
| ООО "Стрела"    | 1124                                        | 1231    | 678     | 2436    |       |         |  |
| ИП "Чернов"     | 2345                                        | 567     | 1564    | 762     |       |         |  |
| ИП "Ярцев""     | 887                                         | 2345    | 556     | 3546    |       |         |  |
| ООО Веста"      | 9845                                        | 887     | 678     | 678     |       |         |  |
| ООО "Омега"     | 334                                         | 6678    | 1134    | 654     |       |         |  |
| Всего           |                                             |         |         |         |       |         |  |
| Максимальный    |                                             |         |         |         |       |         |  |
| доход           |                                             |         |         |         |       |         |  |
| Минимальный     |                                             |         |         |         |       |         |  |
| доход           |                                             |         |         |         |       |         |  |

### Анализ дохода от грузоперевозок АПТ за год

### <u>Инструкция:</u>

1. Заполнить исходные

данные.

2. Произвести расчеты, выделить максимальный и минимальный доход от перевозок: Вставка/Функции/Статистические

3. Отформатировать таблицу, выполнить условное форматирование: выделить клиента другим цветом, доход от обслуживания которого за год составил более 7000 тыс. руб.

4. Выполнить необходимый подбор параметра при обратном расчете: определить, какой доход должен быть от работы с ООО "Стрела" за 4 квартал, чтобы общий доход составил 40000 тыс. руб.(Сервис/Подбор параметра, ячейка с формулой - общий доход, целевое значение - 40000, изменяемая ячейка - доход ООО "Стрела" за 4 квартал).

5. Построить диаграмму зависимости доходов от клиентов.

### 2. Создать базу данных:

1. Создать базу данных "Сотрудники", состоящую из 6 строк и содержащую данные: фамилия, имя, отчество, должность, адрес, дата рождения, дата приема на работу.

2. Отсортировать сотрудников по дате приема на работу.

3. Ввести дополнительно 2 записи.

4. Создать запрос, который будет выводить сотрудников, принятых на работу до 01.01.2010 г.

4. Создать запрос для вывода сотрудников, работающих менеджерами.

5. Создать форму для удобного ввода новых записей.

6. Создать отчет для вывода таблицы на печать

### Вариант 8

### 1. Работа в электронных таблицах: создать таблицу анализа продаж за месяц

| Анализ продаж | фирмы "Авто | )" за текущий месяц |
|---------------|-------------|---------------------|
|               |             |                     |

| Марка автобуса | Цена<br>(тыс.руб). | Безналичны<br>е платежи<br>(шт.) | Наличны<br>е<br>платежи<br>(шт.) | Всего<br>(шт.) | Выручка<br>от<br>продажи<br>(тыс. руб.) |
|----------------|--------------------|----------------------------------|----------------------------------|----------------|-----------------------------------------|
| ЛиАЗ-5256      | 1100               | 5                                | 1                                |                |                                         |
| ПАЗ-3201       | 950                | 2                                | 2                                |                |                                         |
| ПАЗ-3201       | 1000               | 3                                | 2                                |                |                                         |
| ЛиАЗ-5256      | 1200               | 2                                | 2                                |                |                                         |
| ПАЗ-3201       | 850                | 4                                | 1                                |                |                                         |
| Всего          |                    |                                  |                                  |                |                                         |
|                |                    |                                  |                                  |                |                                         |

### <u>Инструкция:</u>

1. Заполнить исходные дан-

ные.

2. Произвести расчеты, выделить максимальную и минимальную продажи (количество и сумму): Вставка/Функции/Статистические

3. Отформатировать таблицу, выполнить условное форматирование выручки от продажи: (Формат/Условное форматирование): красным цветом - свыше 6000 тыс. руб., синим цветом - от 4500 до 6000 тыс. руб., желтым - меньше 4500 тыс. руб.

4. Произвести фильтрацию по цене больше 1000 тыс

руб.(Данные/Фильтр)

5. Подвести промежуточные расчеты выручки от продаж по маркам автобусов, используя формулу суммирования, предварительно сделав сортировку по маркам автобусов:выделить всю таблицу, Данные/Промежуточные итоги, обозначить столбец Всего (шт.) и Выручка от продажи (строку Всего убрать).

5. Построить гистограмму выручки от продаж в зависимости от марки автомобилей (данные взять по промежуточным итогам)

### 2. Работа с базой данных :

1. Создать базу данных **"Работа пассажирского автопарка за месяц"**,состоящую из 5 строк и содержащую данные: марка автобуса, вместимость, маршрут, количество рейсов, протяженность маршрута, общий пробег, количество перевезенных пассажиров, доход.

2. Отсортировать маршруты по протяжен-

ности.

3. Создать запрос, который будет выводить самый доходный маршрут (функция Максимум).

4. Создать запрос для вывода маршрутов, имеющих протяженность больше 20 км.

5. Создать форму для удобного ввода новых записей.

6. Создать отчет для вывода таблицы на печать

### Вариант 9

### 1. Работа в электронных таблицах: создать таблицу начисления заработной платы за месяц

|                    |       |               | - · · · F 1 -   |                  |                   |                                |                     |                         |
|--------------------|-------|---------------|-----------------|------------------|-------------------|--------------------------------|---------------------|-------------------------|
| Табельный<br>номер | ФИО   | Подразделение | Оклад<br>(руб.) | Премия<br>(руб.) | Доплата<br>(руб.) | Всего на-<br>числено<br>(руб.) | Удержания<br>(руб). | К вы-<br>даче<br>(руб.) |
|                    |       |               |                 | 20%              | 10%               |                                | 13%                 |                         |
| 190                | Краев | плановый от-  | 6500            |                  |                   |                                |                     |                         |

### Ведомость начисления заработной платы за декабрь.

|     | И.Т.    | дел           |      |  |  |  |
|-----|---------|---------------|------|--|--|--|
|     | Светова |               |      |  |  |  |
| 200 | И.Л.    | бухгалтерия   | 6000 |  |  |  |
|     | Пухова  |               |      |  |  |  |
| 202 | П.Е.    | бухгалтерия   | 7300 |  |  |  |
|     | Асеев   |               |      |  |  |  |
| 203 | А.Д.    | бухгалтерия   | 5000 |  |  |  |
|     | Сотов   |               |      |  |  |  |
| 205 | B.B.    | диспетчерская | 7300 |  |  |  |
|     | Орлова  | плановый от-  |      |  |  |  |
| 211 | П.И.    | дел           | 7300 |  |  |  |
|     | Иванова |               |      |  |  |  |
| 212 | Г.С.    | диспетчерская | 6000 |  |  |  |
|     | Галкин  | плановый от-  |      |  |  |  |
| 216 | И.С.    | дел           | 6000 |  |  |  |
|     | Всего   |               |      |  |  |  |

Максимальный доход (руб.) Минимальный доход (руб.) Средний доход (руб.)

### Инструкция:

1. Создать таблицу по образцу.

2. Произвести расчеты по всех столбцах таблицы, ячейкам со значением премии, доплаты и удержания присвойте абсолютное имя и скопируйте формулы автозаполнением.

3.Рассчитать итоги по столбцам, а также максимальный, минимальный и средний доходы по данным колонки «К выдаче» (Вставка/Функции/категория — Статистические функции, MAX, MIN, AVERADE).

4. Провести сортировку по фамилиям в алфавитном порядке (по возрастанию), затем сортировку по подразделениям.

Выполнить необходимый подбор параметра при обратном расчете: определить, при каком значении % премии общая сумма заработной платы будет равна 70000 тыс. руб. (Сервис/Подбор параметра, ячейка с формулой - общая сумма к выдаче, целевое значение - 70000, изменяемая ячейка - % премии).

### 2. Работа с базой данных:

1. Создать базу данных "Работа грузового автопарка за месяц", состоящую из 6 строк и содержащую данные: марка автомобиля, грузоподъемность, количество перевезенного груза, общий пробег, доход.

2. Отсортировать автомобили по доходу.

3. Создать запрос, который будет выводить автомобиль с самым большим количеством перевезенного груза (функция Максимум).

4. Создать запрос для вывода автомобилей, имеющих общий пробег больше 2000 км.

5. Создать форму для удобного ввода новых записей.

6. Создать отчет для вывода таблицы на печать

### Вариант 10

1. Работа в электронных таблицах: создать таблицу анализа дохода от грузоперевозок за год

| manns doxoda of rpysonepedosok mir sa rod |                               |                         |                         |                               |                         |                |  |
|-------------------------------------------|-------------------------------|-------------------------|-------------------------|-------------------------------|-------------------------|----------------|--|
| Клиенты                                   | 1 квар-<br>тал (тыс.<br>руб.) | 2 квар-<br>тал<br>(тыс. | 3 квар-<br>тал<br>(тыс. | 4 квар-<br>тал (тыс.<br>руб.) | Всего<br>(тыс.<br>руб.) | Уд.вес,<br>07. |  |
|                                           |                               | руб.)                   | руб.)                   |                               |                         | -70            |  |

### Анализ дохода от грузоперевозок АПТ за год

| ООО "Прима"      | 234 | 500 | 678  | 350 |  |
|------------------|-----|-----|------|-----|--|
| ИП "Шустов"      | 456 | 456 | 65   | 200 |  |
| ИП "Ярцев""      | 65  | 556 | 443  | 435 |  |
| ООО "Волга"      | 445 | 78  | 678  | 678 |  |
| ООО "Альфа"      | 123 | 567 | 1010 | 556 |  |
| Всего            |     |     |      |     |  |
| Максимальный     |     |     |      |     |  |
| доход (тыс.руб.) |     |     |      |     |  |
| Минимальный      |     |     |      |     |  |
| доход (тыс.руб.) |     |     |      |     |  |

### <u>Инструкция:</u>

1. Заполнить исходные дан-

ные.

2. Произвести расчеты, выделить максимальный и минимальный доход от перевозок: Вставка/Функции/Статистические

3. Отформатировать таблицу, выполнить условное форматирование: выделить клиента другим цветом, доход от обслуживания которого за год составил более 2000 тыс. руб.

4. Выполнить необходимый подбор параметра при обратном расчете: определить, какой доход должен быть от работы с ООО "Волга" за 4 квартал, чтобы общий доход составил 10000 тыс. руб.(Сервис/Подбор параметра, ячейка с формулой - общий доход, целевое значение - 10000, изменяемая ячейка - доход ООО "Волга" за 4 квартал).

5. Построить диаграмму зависимости доходов от клиентов.

### 2. Работа с базой данных:

1. Создать базу данных "Сотрудники", состоящую из 6 строк и содержащую данные: фамилия, имя, отчество, должность, адрес, дата рождения, дата приема на работу.

2. Отсортировать сотрудников по дате приема на работу.

3. Ввести дополнительно 2 записи.

4. Создать запрос, который будет выводить сотрудников, принятых на работу до 01.01.2010 г.

5. Создать запрос для вывода сотрудников, работающих менеджерами.

6. Создать форму для удобного ввода новых за-

писей.

### 2.2.1. Условия проведения экзамена

• экзамен проводится по группам в количестве 9 человек;

• положительная текущая аттестация по всем практическим работам учебной дисциплины, ключевым теоретическим вопросам дисциплины (проверка выполняется текущим контролем);

- зачтенная домашняя контрольная работа;
- количество вариантов задания для экзаменующегося каждому 1

Количество вариантов заданий для экзаменующихся: 10 вариантов

Время выполнения каждого задания: 60 мин.

#### Условия выполнения заданий:

Экзамен проводится в специализированном

Оборудование: персональные компьютеры, периферийные устройства, прикладное программное обеспечение.

**Литература** для экзаменующихся: методические указания по дисциплине «Информационное обеспечение перевозочного процесса»

### 2.2.2. Критерии оценки

#### Выполнение задания

| Действия                           | Выполнил |
|------------------------------------|----------|
| Выполнение практического задания№1 | Оценка   |
| Выполнение практического задания№2 | Оценка   |
| Итоговая оценка:                   | Оценка   |

При невыполнении одного из заданий — незачет.